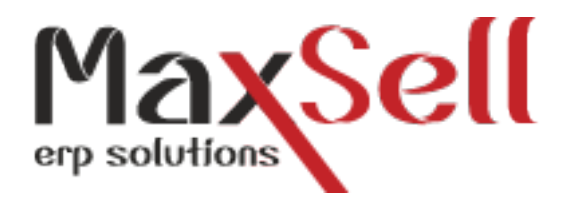

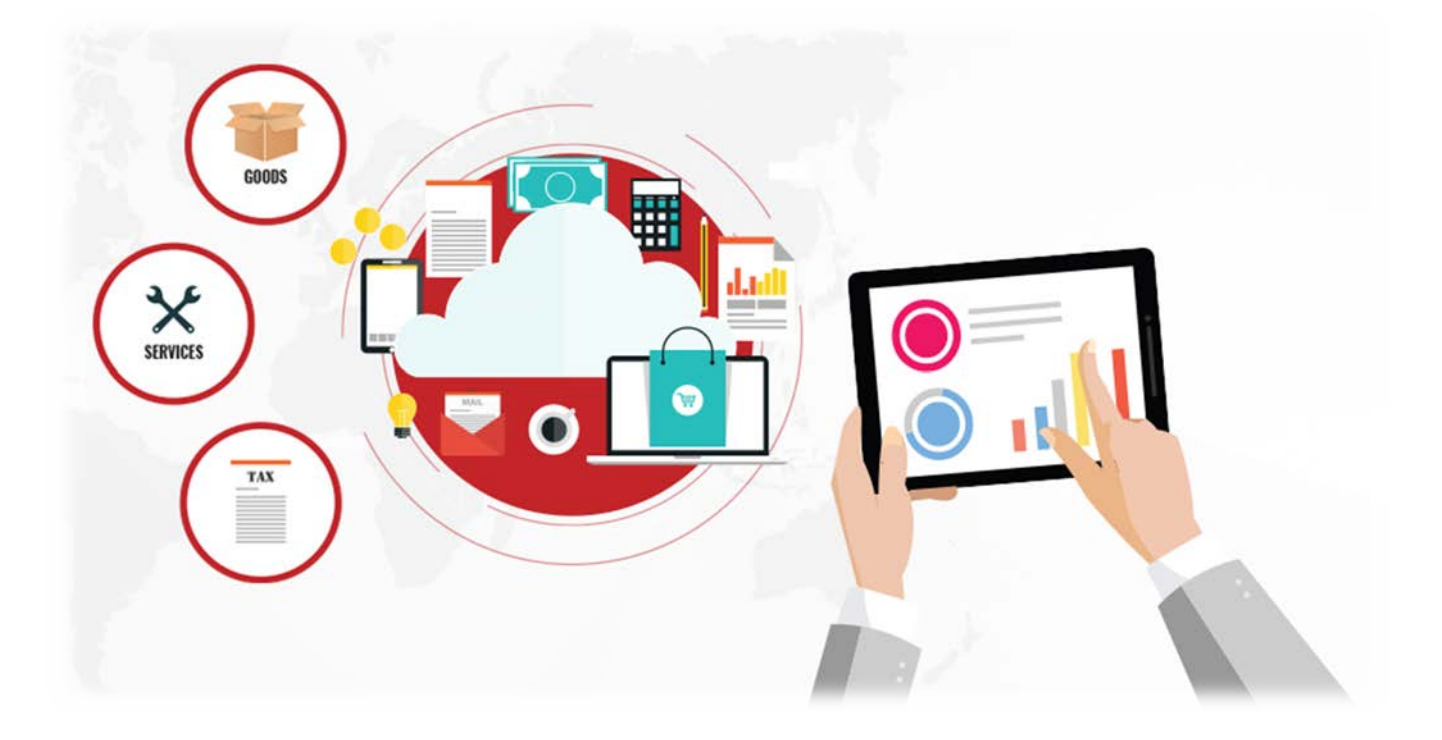

## STEPS FOR GST TRANSITION

Step 1: Make sure that MaxSell software is closed in all computers.

Step 2: Download the file from <a href="http://maxsellerp.com/gst.rar">http://maxsellerp.com/gst.rar</a>.

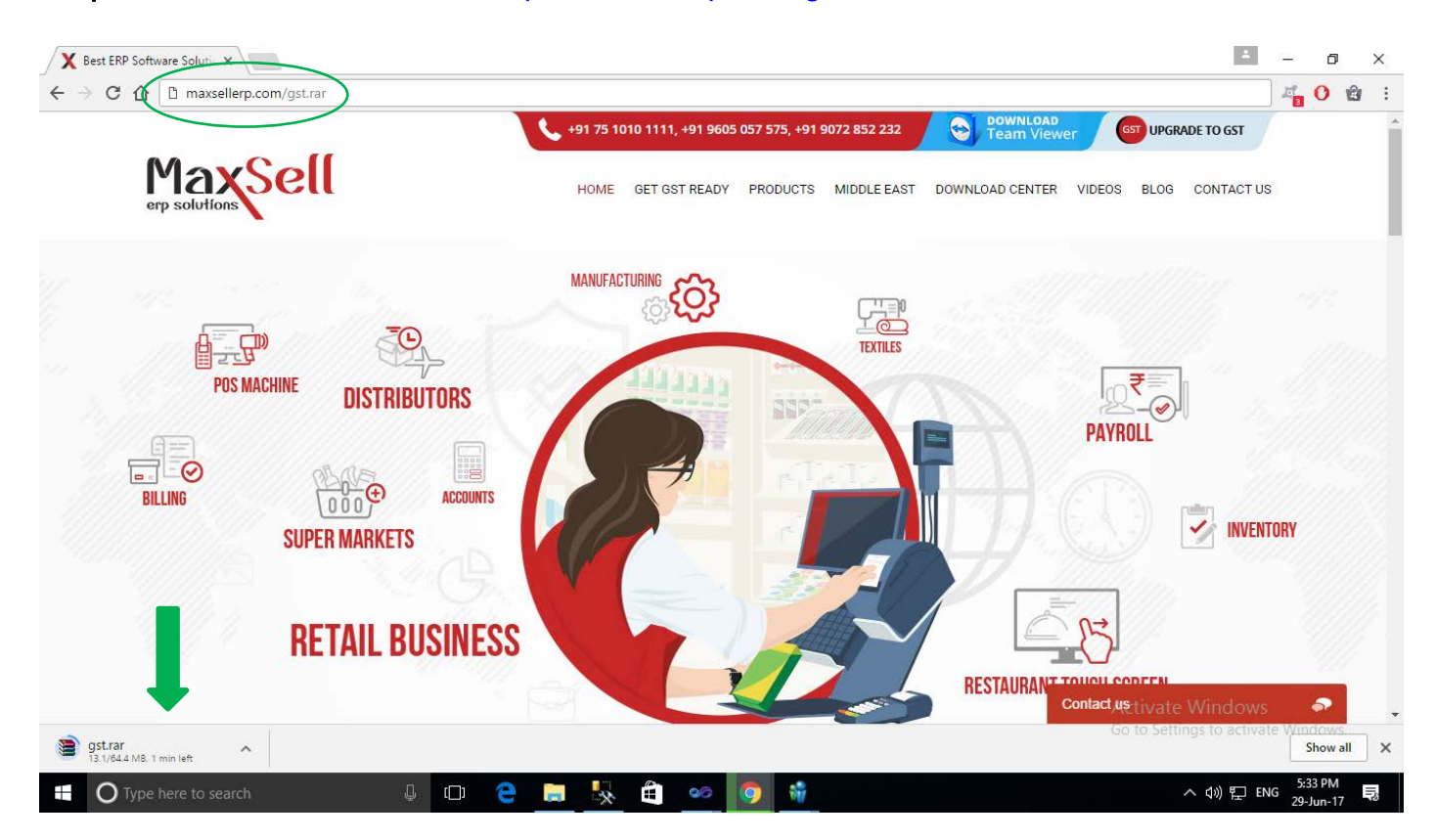

Step 3: Extract the downloaded file.

| 📙 🛛 🛃 🗧 🛛 New folder                               |                           |                   |                |             |             | - 0                               | $\times$ |
|----------------------------------------------------|---------------------------|-------------------|----------------|-------------|-------------|-----------------------------------|----------|
| File Home Share View                               | v                         |                   |                |             |             |                                   | ~ 🕐      |
| $\leftarrow \rightarrow \vee \uparrow $ New folder |                           |                   |                |             | v 0         | Search New folder                 | Q        |
| E Desktop                                          | Name ^                    | Date modified     | Туре           | Size        |             |                                   |          |
| Documents                                          | AceSue                    | 20-Jun-17 5:43 PM | WinRAR archive | 64,444 KB   |             |                                   |          |
| 🖶 Downloads                                        | Open                      |                   |                |             |             |                                   |          |
| b Music                                            | Open with WinRAR          |                   |                |             |             |                                   |          |
| Pictures                                           | Extract files             |                   |                |             |             |                                   |          |
| 🗃 Videos                                           | Extract Here              |                   |                |             |             |                                   |          |
| 🏪 Local Disk (C:)                                  | Extract to AccSys         |                   |                |             |             |                                   |          |
| 🚛 Local Disk (E:)                                  | Scan AccSys.rar           |                   |                |             |             |                                   |          |
| 🚛 Local Disk (F:)                                  | Open with                 | -                 |                |             |             |                                   |          |
| A Network                                          | Share with                | >                 |                |             |             |                                   |          |
|                                                    | Restore previous versions | _                 |                |             |             |                                   |          |
|                                                    | Send to                   | >                 |                |             |             |                                   |          |
|                                                    | Cut                       |                   |                |             |             |                                   |          |
|                                                    | Сору                      |                   |                |             |             |                                   |          |
|                                                    | Create shortcut           | _                 |                |             |             |                                   |          |
|                                                    | Delete                    |                   |                |             |             |                                   |          |
|                                                    | Rename                    |                   |                |             |             |                                   |          |
|                                                    | Properties                | -                 |                |             |             |                                   |          |
|                                                    |                           |                   |                |             |             |                                   |          |
|                                                    |                           |                   |                |             |             |                                   |          |
|                                                    |                           |                   |                |             |             |                                   |          |
|                                                    |                           |                   |                |             |             |                                   |          |
|                                                    |                           |                   |                |             |             |                                   |          |
|                                                    |                           |                   |                |             |             |                                   |          |
|                                                    |                           |                   |                |             | Activate    | Windows                           |          |
|                                                    | ~                         |                   |                |             | Go to Setti | ngs to activate Windows.          |          |
| 1 item 1 item selected 62.9 MB                     |                           |                   |                |             |             |                                   | E== 🖿    |
| Type here to search                                | u 🗘 🗘                     | 📄 🍢 🗄             | •• 📀           | <b>ii</b> 🧭 |             | へ (19) 宇 ENG 5:43 PM<br>29-Jun-17 | lin's    |

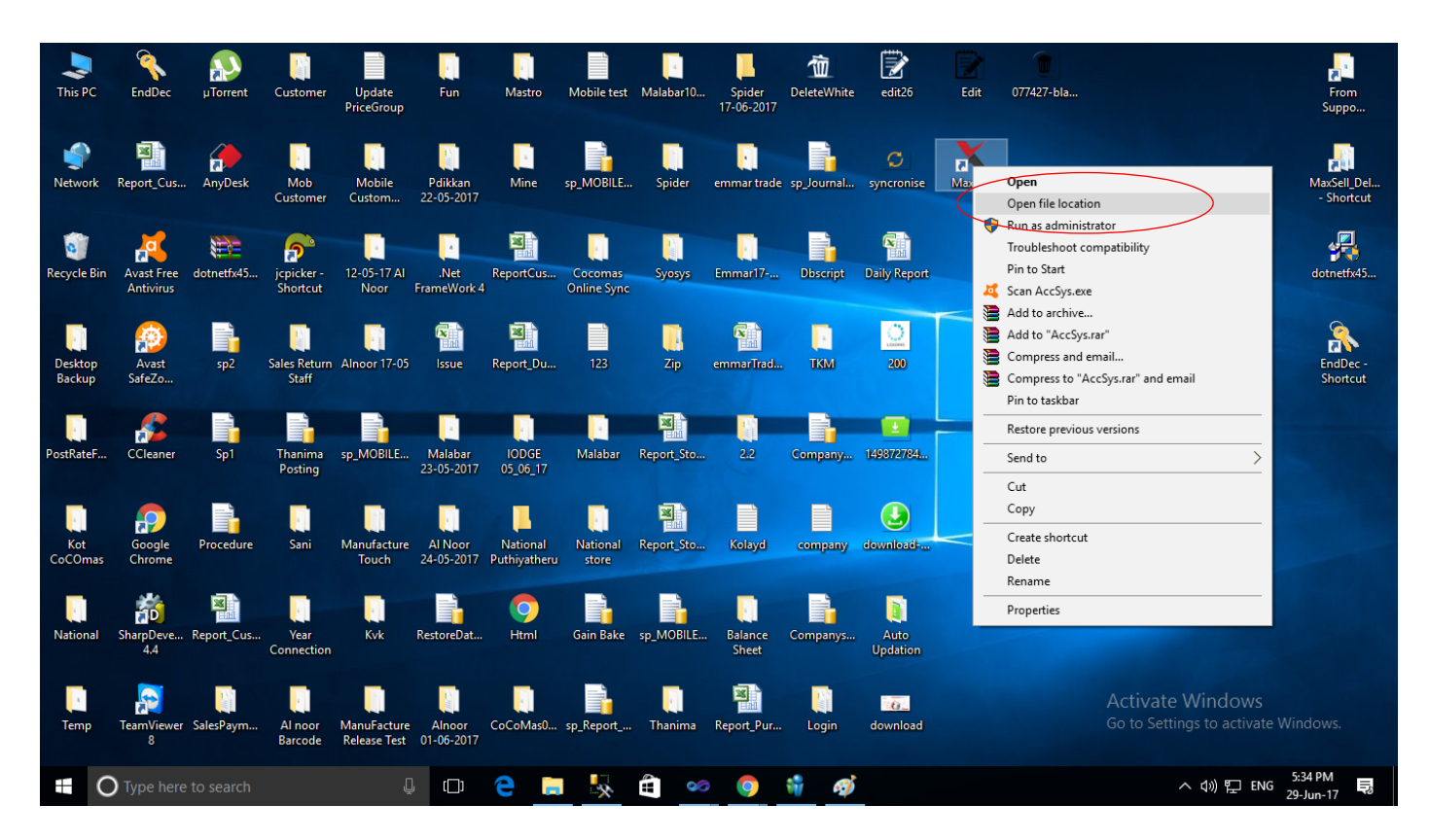

Step 4: Right click on MaxSell icon in your desktop and click 'Open File Location'.

Step 5: Copy the extracted files (from Step 3) and paste it in the MaxSell folder (from Step 4)

| -   🖓 📴 🖛                                                                             | Application Tools Release                |                           |                                                |            | - 0                                 | ×           |
|---------------------------------------------------------------------------------------|------------------------------------------|---------------------------|------------------------------------------------|------------|-------------------------------------|-------------|
| File Home Share View                                                                  | Manage                                   |                           |                                                |            |                                     | - 🕐         |
| $\leftarrow$ $\rightarrow$ $\checkmark$ $\uparrow$ $\frown$ This PC $\rightarrow$ Loc | cal Disk (F:) > Noushad > Work Room > Ju | un-2017 > 01-06-2017 ver3 | ightarrow AccSys $ ightarrow$ bin $ ightarrow$ | Release    | ✓ ♂ Search Release                  | Q           |
| ^                                                                                     | Name                                     | Date modified             | Туре                                           | Size       |                                     | ^           |
| 🖈 Quick access                                                                        | BackUp                                   | 01-Jun-17 4:04 PM         | File folder                                    |            |                                     |             |
| a OneDrive                                                                            | Barcode                                  | 01-Jun-17 4:04 PM         | File folder                                    |            |                                     |             |
| This DC                                                                               | Invoice                                  | 01-Jun-17 4:04 PM         | File folder                                    |            |                                     |             |
|                                                                                       | KVAT                                     | 01-Jun-17 4:04 PM         | File folder                                    |            |                                     |             |
| Desktop                                                                               | MaxSell_Backup                           | 15-Jun-13 12:58 PM        | File folder                                    |            |                                     |             |
| Documents                                                                             | PRINTAPP                                 | 01-Jun-17 4:04 PM         | File folder                                    |            |                                     |             |
| Downloads                                                                             | Sync                                     | 01-Jun-17 4:04 PM         | File folder                                    |            |                                     |             |
| Music                                                                                 | TableXML                                 | 01-Jun-17 4:04 PM         | File folder                                    |            |                                     |             |
| E Pictures                                                                            | Updation                                 | 01-Jun-17 4:04 PM         | File folder                                    |            |                                     |             |
| Videos                                                                                | AccSys.Default.Settings                  | 27-Oct-16 3:37 PM         | XML Document                                   | 2 KB       |                                     |             |
| Local Disk (C:)                                                                       | X AccSys                                 | 02-Jun-17 12:50 PM        | Application                                    | 237,245 KB |                                     |             |
| - Local Disk (E:)                                                                     | AccSys.exe                               | 29-Jun-17 5:34 PM         | XML Configuration F                            | ile 3 KB   |                                     |             |
| Local Dick (Er)                                                                       | el AccSys                                | 02-Jun-17 12:50 PM        | Program Debug D                                | 73,750 KB  |                                     |             |
| Se Local Disk (1.)                                                                    | AccSys.vshost                            | 02-Jun-17 12:45 PM        | Application                                    | 12 KB      |                                     |             |
| 🔿 Network                                                                             | AccSys.vshost.exe                        | 02-Jun-17 12:45 PM        | XML Configuratio                               | 3 KB       |                                     |             |
| ACCOUNTS01                                                                            | AccSys.vshost.exe.manifest               | 16-Jul-16 5:14 PM         | MANIFEST File                                  | 1 KB       |                                     |             |
| ACCOUNTS08                                                                            | AccSysPad.exe                            | 08-Apr-17 5:40 PM         | XML Configuratio                               | 3 KB       |                                     |             |
|                                                                                       | Barcode                                  | 18-Mar-13 7:01 PM         | JPG File                                       | 2 KB       |                                     |             |
|                                                                                       | Bubu                                     | 12-Jan-12 5:25 PM         | Text Document                                  | 1 KB       |                                     |             |
|                                                                                       |                                          | 29-May-17 3:28 PM         | Application extens                             | 39 KB      |                                     |             |
|                                                                                       | DSParCode dll                            | 29-IVIdy-17 5:20 PIVI     | Application extens                             | 172 ND     |                                     |             |
|                                                                                       |                                          | 18-Mar-13 7-01 PM         | IDG File                                       | 2 KB       |                                     |             |
| ACCOUNTS6                                                                             | T MaySell Guide Malavalam                | 11-Nov-13 10-59 A         | Adobe Acrobat D                                | 872 KB     |                                     |             |
| ACCOUNTS7                                                                             | Maxsell User Guide English               | 05-May-15 1-04 PM         | Adobe Acrobat D                                | 337 KB     |                                     |             |
| DESIGN                                                                                | NBarCodes.dll                            | 04-Jul-11 7:01 AM         | Application extens                             | 84 KB      |                                     |             |
| DESIGN01                                                                              | NBarCodes                                | 04-Jul-11 7:01 AM         | XML Document                                   | 53 KB      | Activate Windows                    |             |
| DESKTOP-RCJAQN6                                                                       | plu                                      | 02-Feb-15 3:06 PM         | Text Document                                  | 0 KB       | Go to Settings to activate Windows. |             |
| 39 items   1 item selected 231 MB                                                     |                                          |                           |                                                |            |                                     |             |
|                                                                                       |                                          |                           |                                                |            | 5:35 PM                             | <u>اللا</u> |
| U lype here to search                                                                 | Ų (_)                                    |                           | ••• <b>(</b> )                                 | W          | 스 Q》) 탄교 ENG 29-Jun-17              | 3           |

**Step 6:** Double click on the MaxSell icon in the desktop. A new window will appear asking for your permission to continue with the update. Click 'Ok'.

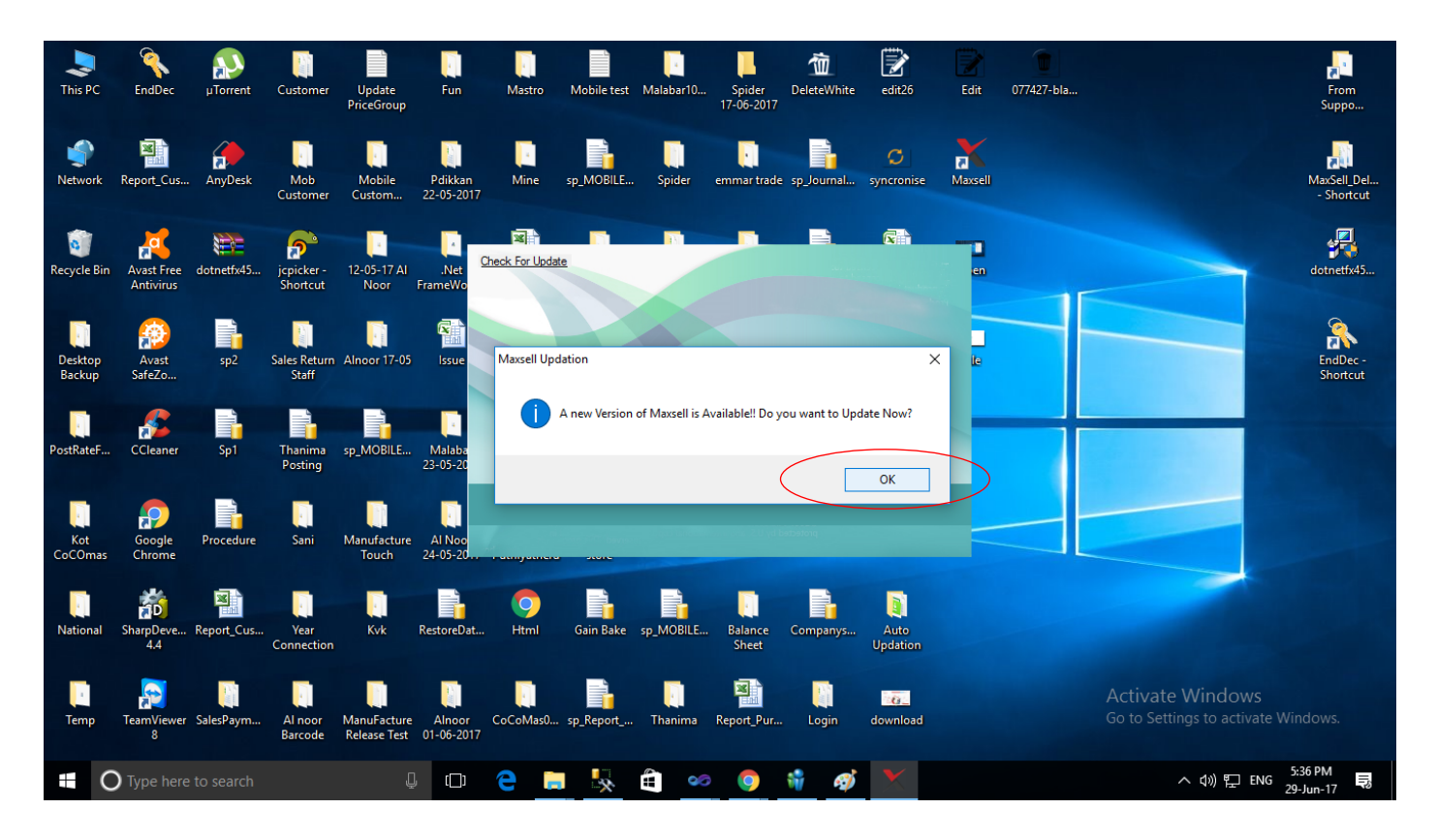

**Step 7:** After successful updation, please enter your username and password to continue with login.

**Step 8:** Select 'Settings' by clicking **Transactions-> Settings**. A settings window will appear. Now, enable GST option found in the right hand top corner.

|                                                                       |                                                                      | 3U                    |                             |                        |                             |                                                       |      |
|-----------------------------------------------------------------------|----------------------------------------------------------------------|-----------------------|-----------------------------|------------------------|-----------------------------|-------------------------------------------------------|------|
| 🖳 Settings                                                            |                                                                      |                       |                             |                        |                             |                                                       | ×    |
| Show Area in Sales<br>Yes                                             | © No                                                                 | Stock<br>Stock Exists | Minus Stock                 | Phone<br>TIN No        | 0490 2323737<br>32120898974 | GST<br>GST                                            |      |
| Sales Rate                                                            | () Wholesale                                                         | Focus on Itemcode     | © No                        | Commodity M            | endatory<br>No              | GST Sale Invoice<br>A4<br>A4 With Percentage          |      |
| Sales Mode                                                            |                                                                      | Round Off Auto Calcul | ate                         | Print Invoice V        | Vith Preview                | A5                                                    |      |
| Oash                                                                  | Credit                                                               | Yes                   | © No                        | Yes                    | No                          | <ul> <li>A5 GST Split</li> <li>Dos (6Inch)</li> </ul> | +    |
| Barcode Name                                                          |                                                                      | Block Sales Rate Edit | by User in Sales Bill<br>No | Auto Quantity<br>© Yes | For Barocde<br>No           | <ul> <li>Dos (12 Inch)</li> <li>Pos</li> </ul>        |      |
| Terms And Condition                                                   | s                                                                    |                       |                             |                        |                             |                                                       | 1000 |
| Company's Bank De<br>Bank Name :<br>A/c No : 3<br>Branch & IFS Code : | tails<br>State Bank of India<br>5200539794<br>Thalassery,SBIN0000926 |                       |                             |                        |                             |                                                       | 004  |
|                                                                       |                                                                      |                       |                             | Auto Backup            | Location                    |                                                       |      |
|                                                                       |                                                                      |                       |                             | e Yes                  | • No                        |                                                       |      |
|                                                                       |                                                                      |                       |                             |                        | SAVE CANCEL                 |                                                       |      |
|                                                                       |                                                                      |                       |                             |                        | 000                         | 171                                                   |      |

**Step 9:** Select the GST invoice format as you prefer.

| Transactions Bank Ac    | counts Configurations<br>e 🚰 Item 🚖 Sale Report                       | Reports MIS Report VA<br>s 🌿 Receipt/Payment 🗲                         | T System Utilities Help<br>Profit Report 🚖 Purchase R                                                           | Exit<br>Reports 🎣 Customer 🍕 | 🕽 Supplier 📔 Sto     | ock Reports 🥒 Day            | Book 📝 Orde       | r 🚆 Order Reports 🕴                                   | 🖞 Settings Back | up DB Price Search |
|-------------------------|-----------------------------------------------------------------------|------------------------------------------------------------------------|----------------------------------------------------------------------------------------------------|------------------------------|----------------------|------------------------------|-------------------|-------------------------------------------------------|-----------------|--------------------|
|                         | 🖳 Settings                                                            |                                                                        | 1000 - 1000 - 1000 - 1000 - 1000 - 1000 - 1000 - 1000 - 1000 - 1000 - 1000 - 1000 - 1000 - 1000 - 1000 - 1000 - |                              |                      |                              |                   |                                                       |                 |                    |
|                         | Show Area in Sales                                                    |                                                                        | Stock                                                                                                    |                              |                      |                              |                   | GST                                                   |                 |                    |
|                         | Yes                                                                   | © No                                                                   | Stock Exists                                                                                                    | Minus Stock                  | Phone<br>TIN No      | 0490 232373<br>32120898974   |                   | ✓ G8T                                                 |                 |                    |
|                         | Sales Rate                                                            |                                                                        | Focus on Itemcode                                                                                               |                              | Commodity I          | Mandatory                    |                   | GST Sale Invoice                                      | $\rightarrow$   |                    |
|                         | Retail                                                                | Wholesale                                                              | Yes                                                                                                    | © No                         | © Yes                |                              | No                | <ul> <li>A4</li> <li>A4 With Percent</li> </ul>       | tage            | 3 1                |
|                         | Sales Mode                                                            |                                                                        | Round Off Auto Calcula                                                                                          | ite                          | Print Invoice        | With Preview                 |                   | A5                                                    |                 |                    |
|                         | Cash                                                                  | Credit                                                                 | Yes                                                                                                    | © No                         | 🔘 Yes                |                              | No                | <ul> <li>A5 GST Split</li> <li>Dos (6Inch)</li> </ul> |                 | *2                 |
|                         | Barcode Name                                                          |                                                                        | Block Sales Rate Edit b                                                                                         | oy User in Sales Bill<br>No  | Auto Quantit         | y For Barocde<br>No    V Foc | usonSalesRate     | <ul> <li>Dos (12 Inch)</li> <li>Pos</li> </ul>        |                 |                    |
|                         | Terms And Condition                                                   | IS                                                                     |                                                                                                    |                              |                      |                              |                   | $\backslash$                                          |                 | 8.00               |
|                         | Company's Bank De<br>Bank Name :<br>A/c No : 3<br>Branch & IFS Code : | etails<br>State Bank of India<br>15200539794<br>Thalassery,SBIN0000926 |                                                                                                    |                              |                      |                              |                   |                                                       |                 | 4 144              |
|                         |                                                                       |                                                                        |                                                                                                    |                              | Auto Backup<br>O Yes | D Location                   | No                |                                                       |                 | 130                |
|                         |                                                                       |                                                                        |                                                                                                    |                              |                      |                              |                   |                                                       |                 |                    |
|                         |                                                                       |                                                                        |                                                                                                    |                              |                      | SAVE                         | CANCEL            |                                                       |                 |                    |
|                         |                                                                       |                                                                        | 11120                                                                                                    | V                            | -22.1                | 0.00                         | -                 |                                                       | A71.7           |                    |
| owered by: Maxsellerp W | ebsite: www.maxsellerp.com                                            | m Online Support: 049                                                  | 90 6052232, 6062232 Em                                                                                          | nail: support@maxsellacc     | ounting.com Sale     | es:0490 2322232 Off          | ice Hours : 09:00 | am to 1.30 pm,2.30 p                                  | m to 6.00 pm    | Administrato       |
|                         |                                                                       |                                                                        |                                                                                                    |                              |                      |                              |                   |                                                       | 🗄 EN 🔺 🧸        | 16:29              |

**Step 10:** Select 'Tax Creation' by clicking **Configuration-> Tax Creation**. A Tax Slab Entry window will appear. Now you can create a GST Tax Slab by clicking on the 'New' button on right hand top corner.

| X MAXSELL 16-17 - [SANTX International] - [V1.0]          |                     |                                                                                                    |                                  | -                            | المراف المرافع المرافع                 |                                  |
|-----------------------------------------------------------|---------------------|----------------------------------------------------------------------------------------------------|----------------------------------|------------------------------|----------------------------------------|----------------------------------|
| Transactions Bank Accounts Configurations Reports         | MIS Report VAT Sy   | stem Utilities Help Exit                                                                                                    |                                  |                              |                                        |                                  |
| 🐂 Sales Bill 🍐 Purchase 🚁 Item 💈 Sale Reports 💐 Rece      | pt/Payment / Profit | Report 🚊 Purchase Reports 👌                                                                                                    | 🖞 Customer 🖞 Supplier 📔 Stoc     | k Reports 🛷 Day Book 🏢       | Order 🚊 Order Reports 🏐 Settings 🛛 B   | ackup DB Price Search 👳          |
|                                                           |                     |                                                                                                    |                                  |                              |                                        |                                  |
| The second second                                         | X TAX SLAB ENTRY    |                                                                                                    |                                  |                              |                                        |                                  |
|                                                           |                     |                                                                                                    |                                  | New(                         | (F1)                                   |                                  |
|                                                           | SI Tax<br>No Na     | cSlab<br>me Category                                                                                                    | SGST % CGST%                     | IGST % Delete                | e(F3)                                  |                                  |
|                                                           | ► 1.                | 0.01 Tax Slab Name                                                                                                    | 24                               |                              |                                        |                                  |
|                                                           | 2                   | 5.0                                                                                                    | Goods                            |                              |                                        |                                  |
|                                                           | 3                   | 14.5                                                                                                    | Goods                            |                              |                                        |                                  |
| - NY NAMES I                                              | 5                   | 24.0 SGST %                                                                                                    | CGST % IGS                       | 24.00                        |                                        |                                  |
|                                                           |                     | 12                                                                                                    | 12 24                            |                              | 7.95<br>56.25<br>236.69<br>2.242.36    | 1004 144                         |
|                                                           |                     |                                                                                                    | 1 607 455<br>7 474<br>26 32      | MaxSe                        | 7 897,801<br>8 6 641,78                | 65                               |
|                                                           |                     |                                                                                                    | 22 1                             | Agrounting made              | - ATT                                  | TOT                              |
| Powered by: Maxsellerp Website: www.maxsellerp.com Online | Support: 0490 605   | 52232, 6062232 Email: supp                                                                                                    | oort@maxsellaccounting.com Sales | :0490 2322232 Office Hours : | 09:00 am to 1.30 pm,2.30 pm to 6.00 pm | Administrator                    |
|                                                           | X                   | and the second second se |                                  |                              | EN 🔺                                   | 19:03<br>(1) 19:03<br>29/06/2017 |

**Step 11:** Select 'Tax Edit' by clicking **Utilities-> Tax Edit**. A Tax Edit window will appear. Now you can update the tax of existing items to the new GST Slab.

| X MAXSELL 16-17 - [SANT  | TX Internatio | nal] - [V1.0]                           | Reports MIS Report     | VAT System 1            | Itilities Holo Evit |                   | -               |                  | -                  | <u> </u> | - 18.            | × 1              | <u>.</u> |                          | ×  |
|--------------------------|---------------|-----------------------------------------|------------------------|-------------------------|---------------------|-------------------|-----------------|------------------|--------------------|----------|------------------|------------------|----------|--------------------------|----|
| Sales Bill               | e 🖅 Item /    | Sale Ren                                | orts 🐨 Receint/Payme   | nt 😭 Profit Report      | 🗑 Purchase Reports  | n Customer 🖉      | Supplier 📔 Sto  | ck Renorts 🥢 Da  | w Book 📑 Ord       | ler 🗟 (  | order Renor      | ts 🛷 Setti       | nas F    | Rackup DB Price Search   |    |
|                          |               |                                         |                        |                         |                     |                   |                 |                  | ,                  | 12       |                  |                  |          |                          | Ŧ  |
|                          | Se            | arch                                    |                        |                         |                     |                   |                 |                  |                    |          |                  |                  | ~        |                          |    |
| in the                   | Iter          | n Code I                                | tem Name               |                         | Group               |                   | Brand           |                  | Commodif           | ty       | Tax%             |                  |          |                          |    |
|                          |               |                                         |                        |                         |                     |                   |                 |                  |                    |          |                  |                  |          |                          |    |
|                          |               |                                         |                        |                         |                     |                   |                 |                  |                    |          |                  |                  |          |                          |    |
| 50-50                    | SI            | Code                                    | Item Name              |                         |                     |                   | Group Name      | Brand Name       | Commodity          | Tax<br>% | Minimum<br>Level | Current<br>Stock | *        |                          |    |
|                          | 112           | TA 78                                   | CP Basin Mixer TA78    | 51                      |                     |                   | CP Fittings     | SANTX            | General            | 14.50    | 0.000            | 1.000            |          |                          |    |
| Un Internet              | 113           | TA 78                                   | CP Basin Mixer TA 783  | 31                      |                     |                   | CP Fittings     | SANTX            | General            | 14.50    | 0.000            | 1.000            |          |                          |    |
|                          | 114           | TA 63                                   | CP Basin Mixer TA 638  | 31                      |                     |                   | CP Fittings     | SANTX            | General            | 14.50    | 0.000            | 1.000            |          |                          |    |
|                          | 115           | TA 79                                   | CP Basin Mixer TA 793  | 31                      |                     |                   | CP Fittings     | SANTX            | General            | 14.50    | 0.000            | 1.000            |          |                          |    |
|                          | 116           | TA 63                                   | CP Basin Mixer TA 633  | 31                      |                     |                   | CP Fittings     | SANTX            | General            | 14.50    | 0.000            | 1.000            |          |                          |    |
| - 1                      | 117           | TA 78                                   | CP Tall Basin Mixer TA | 7830                    |                     |                   | CP Fittings     | SANTX            | General            | 14.50    | 0.000            | 1.000            |          |                          |    |
|                          | 118           | 118 TA 78 CP Tall Basin Mixer TA 7850   |                        |                         |                     |                   | CP Fittings     | SANTX            | General            | 14.50    | 0.000            | 1.000            |          |                          |    |
| 71                       | 119           | 119 TA 79 CP Tall Basin Mixer TA 7930   |                        |                         |                     |                   | CP Fittings     | SANTX            | General            | 14.50    | 0.000            | 1.000            |          |                          |    |
|                          | 120           | 120 TA 7711 CP Tall Basin Mixer TA 7711 |                        |                         |                     |                   | CP Fittings     | SANTX            | General            | 14.50    | 0.000            | 1.000            |          |                          |    |
|                          | 121           | Cnt                                     | Cnt Antica Table Top V | Vash Basin              |                     |                   | Sanitary (Ce    | Century          | General            | 14.50    | 0.000            | 0.000            |          |                          |    |
|                          | 122           | Cnt                                     | Cnt Tessa Table Top \  | Vash Basin              |                     |                   | Sanitary (Ce    | Century          | General            | 14.50    | 0.000            | 0.000            |          | 150                      |    |
|                          | 123           | Cnt                                     | Cnt Slick EWC S Trap   |                         |                     |                   | Sanitary (Ce    | Century          | General            | 14.50    | 0.000            | 0.000            |          | 004 00                   |    |
|                          | 124           | CPL                                     | CPL 8001 Water Clos    | et Consolid             |                     |                   | Sanitary (Ce    | Century          | General            | 14.50    | 0.000            | 0.000            |          | 100 144                  |    |
|                          | 125           | STX 9                                   | STX 9033 Siphonic Or   | ne Piece Toilet Franc   | a S Trap 300mm      |                   | Sanitaryware    | SANTX            | General            | 14.50    | 0.000            | 0.000            |          | 34 3.                    |    |
|                          | 126           | STX                                     | STX 9029 Siphonic Or   | ne Piece Toilet Nicola  | S Trap 300mm        |                   | Sanitaryware    | SANTX            | General            | 14.50    | 0.000            | 0.000            |          | 15                       |    |
|                          | 127           | STX 9                                   | STX 9033 Siphonic Or   | ne Piece Toilet Jibutti | S Trap 300mm        |                   | Sanitaryware    | SANTX            | General            | 14.50    | 0.000            | 0.000            |          | 130                      |    |
|                          | 128           | STX 9                                   | STX 9027 Wah Down      | Two Piece Toilet Ado    | be S Trap 300mm     |                   | Sanitaryware    | SANTX            | General            | 14.50    | 0.000            | 0.000            | =        | e                        |    |
|                          | 129           | STX 9                                   | STX 9026 Wash Down     | n Two Piece Toilet Kiv  | vi S Trap 300mm     |                   | Sanitaryware    | SANTX            | General            | 14.50    | 0.000            | 0.000            |          |                          | ~  |
|                          |               |                                         |                        |                         |                     |                   |                 | _                |                    |          | ·                |                  | -        |                          |    |
| 1                        |               |                                         |                        |                         | Та                  | x % 0.00 ▼        | Update          | $\sum$           |                    |          |                  |                  |          | 10                       | 4  |
| Powered by: Maxsellerp W | ebsite: www.  | maxsellerp.                             | com Online Support     | t: 0490 6052232, 6      | 5062232 Email: su   | pport@maxsellacco | unting.com Sale | s:0490 2322232 O | ffice Hours : 09:0 | 00 am to | 1.30 pm,2.3      | 30 pm to 6.0     | 00 pm    | Administra               | or |
|                          |               |                                         | X                      |                         |                     |                   |                 |                  | ~                  |          |                  | E                | IN 🔺     | 🛋 🕕 📜 16:31<br>29/06/201 | 7  |

**Step 12:** In Sales window, please select type of invoice (Tax Invoice, Retail Invoice, Interstate Sales) as applicable.

| X MAXSELL 16-17 - [SANTX Inte   | mational] - [V1.0]                              |                                                         |                                                                    |                            |
|---------------------------------|-------------------------------------------------|---------------------------------------------------------|--------------------------------------------------------------------|----------------------------|
| Transactions Bank Accounts      | Configurations Reports MIS Report VAT Syste     | m Utilities Help Exit                                   |                                                                    |                            |
| 🐂 Sales Bill 🖕 Purchase 🚡 I     | em 🚊 Sale Reports 🜿 Receipt/Payment 🚊 Profit Re | port 💈 Purchase Reports 🔮 Customer 🔮 Supplier 📔 Sto     | ock Reports 🧳 Day Book 📑 Order 🚊 Order Reports 🔮 Setting           | s Backup DB Price Search 👳 |
|                                 |                                                 |                                                         |                                                                    |                            |
|                                 | Sales Bill                                      |                                                         |                                                                    |                            |
| B0 201                          | Sale Cash Vige Tax Invoice Vige                 | Staff Area                                              | CC Dawyise Lock all                                                |                            |
|                                 | Invoice Date Retail Invoice                     | Customer (F10)                                          | New Sales (F9)                                                     |                            |
|                                 | Delivery Date Inter State sale                  | Je                                                      |                                                                    |                            |
| 50                              | PO No. Date 29/Jun/17 -                         | mit /                                                   | All Bills << < > >>                                                |                            |
| - ORDER                         | Rate Wholes                                     |                                                         | Add Items(E1)                                                      |                            |
|                                 |                                                 | Salesman (F7)                                           | Agent                                                              |                            |
| 40                              | SI Code ItemName                                | Tax% Qty Free Unit Gross Disc<br>Oty Unit Price Value % | c Disc NetValue Amt Amount Edit Del                                |                            |
|                                 |                                                 |                                                         |                                                                    |                            |
|                                 |                                                 |                                                         |                                                                    |                            |
| 30                              |                                                 |                                                         |                                                                    |                            |
|                                 |                                                 |                                                         |                                                                    |                            |
|                                 |                                                 |                                                         |                                                                    |                            |
|                                 |                                                 |                                                         |                                                                    |                            |
|                                 |                                                 |                                                         |                                                                    |                            |
|                                 |                                                 |                                                         |                                                                    |                            |
|                                 |                                                 |                                                         |                                                                    | 30                         |
|                                 |                                                 |                                                         |                                                                    | 1 004 000 50               |
|                                 | Quantity Free Oty Gross Value                   | Discount Net Value                                      | Tax                                                                | 4 197                      |
|                                 | ausinity free ally crees failed                 |                                                         |                                                                    | 15 400,                    |
|                                 |                                                 |                                                         | Disc % Amount                                                      | 13 848                     |
|                                 |                                                 |                                                         | Freight Charges                                                    | 10 5                       |
|                                 |                                                 |                                                         | Grand Total                                                        | 0.5                        |
|                                 | Remarks                                         |                                                         |                                                                    | 1                          |
|                                 |                                                 | SAVE CANCEL                                             | Mode of Pay Cash   Paid                                            | A A                        |
|                                 |                                                 | PRINT(F8) Delivery Note                                 | Balance: 0.00                                                      | 01 9                       |
|                                 |                                                 | Preview                                                 |                                                                    | 101                        |
|                                 |                                                 |                                                         |                                                                    |                            |
| Powered by: Maxsellerp Website: | www.maxsellerp.com Online Support: 0490 6052    | 232, 6062232 Email: support@maxsellaccounting.com Sal   | es:0490 2322232 Office Hours : 09:00 am to 1.30 pm,2.30 pm to 6.00 | pm Administrator           |
|                                 |                                                 |                                                         | EN                                                                 | 🔺 📶 🌒 🐑 19:24              |
|                                 |                                                 |                                                         |                                                                    | 29/06/2017                 |